## SIUS

SIUS AG Im Langhag 1 | CH-8307 Effretikon | Switzerland Tel. +41 52 354 60 60 www.sius.com | admin@sius.com

## SENSOR DATA ANALYSIS

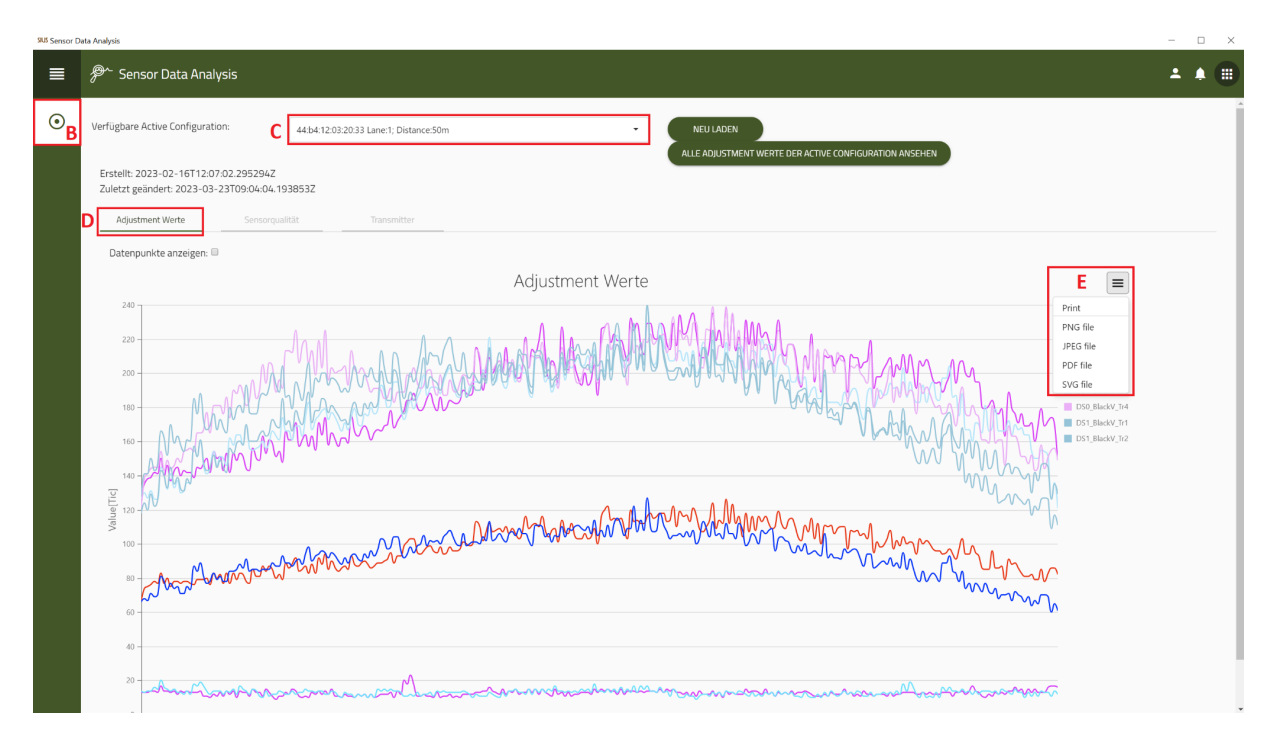

- A. From the main menu, navigate to «Sensor Data Analysis» and select it
- B. Choose on the left  ${\rm \textit{``LS2550''}}$  out of
- C. Pick a line
- D. click on «Adjust values»
- E. To get the data save on computer, click that **«Icon»** and select a file, How you want to save the data or send it directly to the printer
- F. click on «Save on computer»

## SIUS

SIUS AG Im Langhag 1 | CH-8307 Effretikon | Switzerland Tel. +41 52 354 60 60 www.sius.com | admin@sius.com

| SUS Sensor D | ata Analysis                                                                                                    |                                                       | - 🗆 ×   |
|--------------|----------------------------------------------------------------------------------------------------|-------------------------------------------------------|---------|
| ■            | & Sensor Data Analysis                                                                                                    |                                                       | ± * 🖲   |
| $\odot$      | Verfügbare Active Configuration: G 44:b4:12:03:2                                                                                                    | 233 Lane 1; Distance:50m   NEULADEN                   | Í       |
|              | Erstellt: 2023-02-16T12:07:02.295294Z<br>Zuletzt geändert: 2023-03-23T09:04:04.193853Z                                                                                                    | ALLE ADJUSTMENT WERTE DER ACTIVE CONFIGURATION ANSCHE |         |
|              | Adjustment Werte Sensorqualität                                                                                                    | Transmitter                                           |         |
|              | DotSys1 - Transmitter 0<br>6 QUALTY_OK<br>1 QUALTY_OK<br>2 QUALTY_OK<br>3 QUALTY_OK<br>4 QUALTY_OK<br>6 QUALTY_OK<br>7 QUALTY_OK<br>7 QUALTY_OK<br>1 QUALTY_OK<br>1 QUALTY_OK<br>2 QUALTY_OK<br>3 QUALTY_OK<br>4 QUALTY_OK<br>4 QUALTY_OK | Sensorqualităt                                        | itter 4 |
|              | 6 QUALITY_OK<br>7 QUALITY_OK<br>DETSyst - Transmitter 2<br>0 QUALITY_OK<br>1 QUALITY_OK<br>2 QUALITY_OK<br>2 QUALITY_OK<br>4 QUALITY_OK<br>5 QUALITY_OK                                                                                   | 150<br>150<br>150<br>150<br>150<br>150<br>150<br>150  |         |
|              | 5: QUALITY_OK<br>7: QUALITY_OK                                                                                                    | ERROR_WHITE_VALUE * 11: QUALITY_CK                    |         |

- G. Switch to «sensor quality»
- H. Pick a line

Sus Sensor Data Analys

I. Click on this to save the data «Icon» and select a file, How you want to save the data or send it directly to the printer

| ≡       | ₽~ Sensor Data Analysis                                                                                                    | : | ۵ |  |
|---------|----------------------------------------------------------------------------------------------------|---|---|--|
| $\odot$ | Verfügbare Active Configuration: K 44.bit-12:03:20:33 Lane 1: Distance 50m                                                                                 |   |   |  |
|         | Erstell: 2023-02-16112.07.02.295394Z     Alle ADJUSTMENT WERTE DER ACTIVE CONFIGURATION ANSERIEN       Adjustment Werts     Sensoripatitat     Transmitter |   |   |  |
|         | 4 0<br>582.336000000001 mA 547.52 mA                                                                                                    |   |   |  |
|         | 1<br>506.175999999993 mA                                                                                                    |   |   |  |
|         | <b>3 2</b><br>540.99200000001 mA 560.576 mA                                                                                                    |   |   |  |
|         |                                                                                                    |   |   |  |
|         |                                                                                                    |   |   |  |
|         |                                                                                                    |   |   |  |

- J. Switch to «Transmitter»
- K. Pick a line

Here you can see the transmitter values.

| S            | IUS                                                                                                    | SIUS AG<br>Im Langhag 1   CH-8307 Effretikon   Switzerland<br>Tel. +41 52 354 60 60<br>www.sius.com   admin@sius.com |
|--------------|----------------------------------------------------------------------------------------------------|----------------------------------------------------------------------------------------------------|
| SLS Sensor D | sta Analysis                                                                                                    | - 🗆 X                                                                                                    |
| ≡            | ₽~ Sensor Data Analysis                                                                                                    | ± .                                                                                                    |
| ۲            | Verfügbare Active Configuration: 44b412.03.20.33 Lane:1: Distance:50m                                                                     | DEN                                                                                                    |
|              | Erstell: 2023-02-16T12:07:02:2952942<br>Zuletzt geändert: 2023-03-23T09:04:04.1938532<br>L<br>Adjustment Werte Sensorqualität Transmitter | STMENT WERTE DER ACTIVE CONFIGURATION ANSCHEN                                                                        |
|              | Datenpunkte anzeigen: 🗐                                                                                                    |                                                                                                    |
|              | Adjustment Werte                                                                                                    | =                                                                                                    |

## L. Switch up «Adjust values»

M. click on «all Adjustment Values view the Active Configuration»

| 98 Sensor Data Analysis |                         |   |          |  |  |
|-------------------------|-------------------------|---|----------|--|--|
| ≡                       | ₽~ Sensor Data Analysis | • | <u>۽</u> |  |  |
|                         | <figure></figure>       |   |          |  |  |

- N. Use the arrows to switch lines
- O. With the click on **«Export»** you can save the data
- P. To get the data save on computer, click that «Icon» and select a file, How you want to save the data or send it directly to the printer